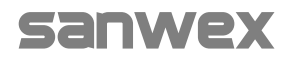

**Smart Security** 

# راهنمای سَنوِکس 8800

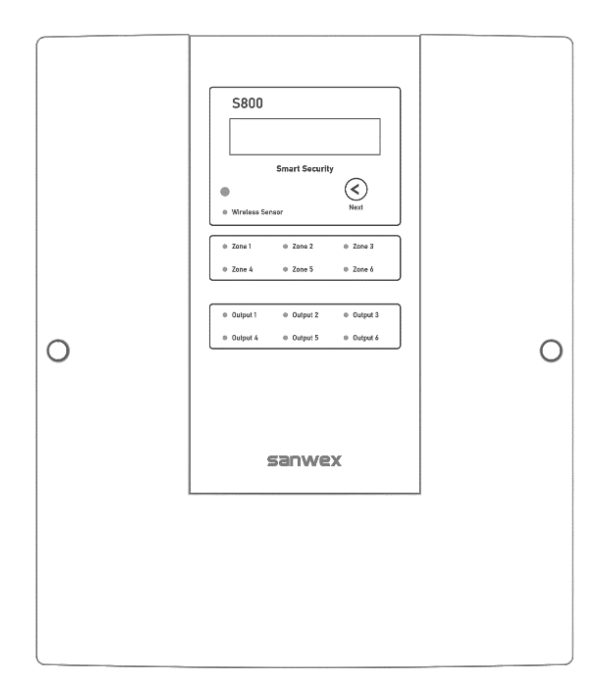

#### ۱– مشخصات

- اعلام سرقت و اعلام حريق
- ۶ زون سیمی + ۳۰ زون بی سیم
  - زون ۲۴ ساعته
  - ۶ خروجی رله ای ۷ آمپر
- پشتیبانی از شبکه GSM ۲G (سیم کارت نانو)
  - Wi-Fi •
  - ریموت کد متغیر ضد کپی
    - حذف خودکار زون
  - تعريف ۳ حالت قفل كاملاً سفارشي
- ضبط دو پیام صوتی مجزا برای حالت اعلام سرقت و حالت اعلام حریق
  - غیرفعال کردن زونها و چشمهای بیسیم از راه دور
    - گزارش قطع و وصل برق به صورت پیامک
  - گزارش خودکار موجودی سیم کارت به صورت دوره ای
    - ثبت گزارش ۲۰۰ رویداد اخیر
  - کنترل کولرهای آبی به صورت خودکار با توجه به دمای محیط
    - ایجاد ۵۰ سناریو جهت هوشمندسازی
    - قابلیت ایجاد ۱۰ حساب کاربری به عنوان مدیر
- قابلیت ایجاد ۲۰ حساب کاربری به عنوان کاربر با تعیین سطح دسترسی به دستگاه
  - قابلیت افزودن ۳۰ عدد ریموت امنیتی سنوکس
- قابلیت کپی کردن ۱۰۰ دکمه ریموت وسایل دارای ریموت رادیویی ساده جهت کنترل آنها
  - نمایشگر کاراکتری ۱۶×۲ با تنظیم خودکار نور پس زمینه
    - نمایش دمای محیط
    - گنجایش نصب باتری تا ۹ آمپر ساعت
    - کنترل جریان شارژ باتری جهت افزایش عمر باتری
      - نرم افزار Sanwex Home

## ۲– ایمنی محصول

- ! از نصب خودسرانه محصول خودداری کنید.
- ! از نصب محصول در نزدیکی بخاری، آکواریوم و رطوبت ساز خودداری کنید. این عمل ممکن است باعث خرابی محصول، برق گرفتگی و یا آتش سوزی شود.
  - ! از نصب محصول در محلی که احتمال ریزش مایعات (آب باران و ...) را دارد، خودداری کنید.
- ! محصول را در نزدیکی تجهیزات دارای امواج رادیویی (تلویزیون، بلندگوهای بزرگ و ...) نصب نکنید، ممکن است باعث ایجاد تداخل رادیویی شود.
  - ! محصول را در ارتفاع مناسب و به دور از دسترس کودکان نصب نمایید.

- ۱) نمایشگر
- ۲) 🦳 دکمه نمایش متن روان بعدی روی نمایشگر
  - ۳) چراغ نشانگر تحریک سنسورهای بی سیم
    - ۴) چراغ های نشانگر تحریک زون ها
    - ۵) چراغ های نشانگر وضعیت روشن و یا خاموش بودن خروجی ها
- ۷) سنسور تشخیص نور محیط (جهت تنظیم نور پس زمینه نمایشگر)
  - ۷) میکروفون

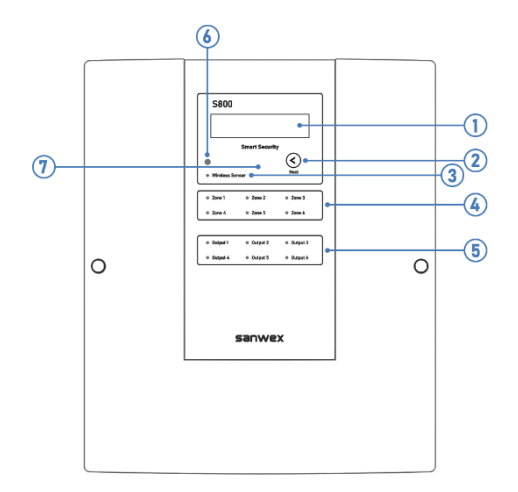

# ۴– سیم کشی

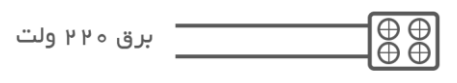

ترمینال تر انسفور ماتور

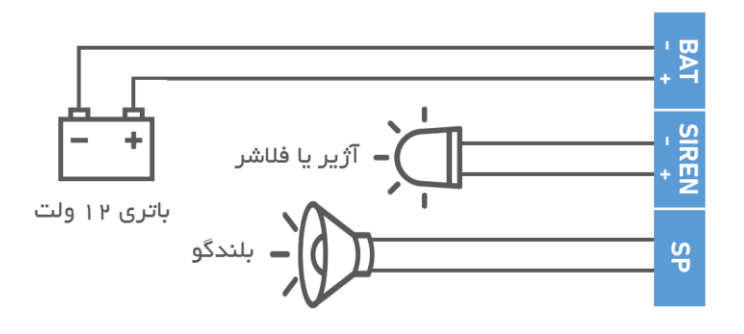

مقاومت بلندگو نباید کمتر از ۸ اهم باشد

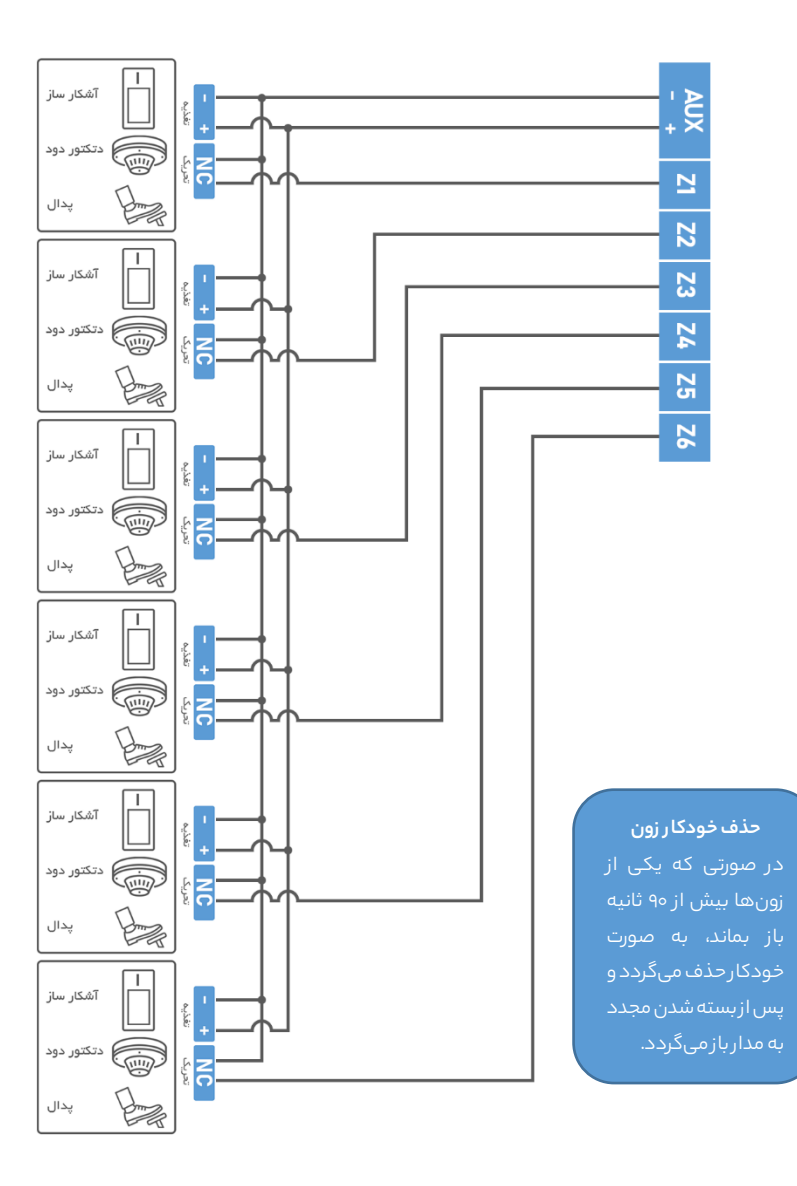

جهت از مدار خارج کردن زون های بی استفاده نیازی به جامپر نیست و کافیست در تنظیمات مربوط به زونها (بخش ۱۵ راهنما) زون مورد نظر را غیرفعال کنید.

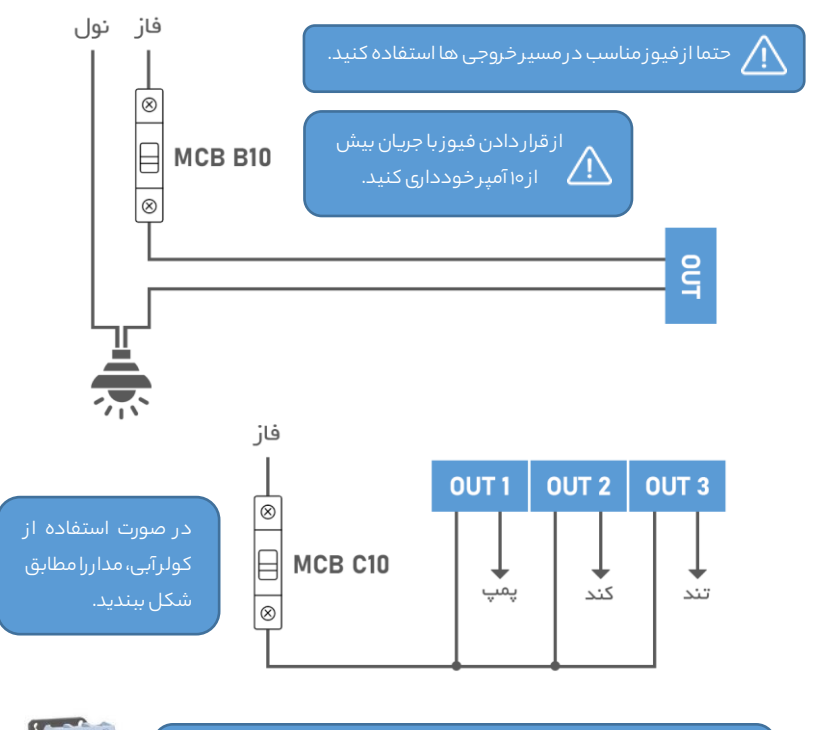

هرگز تغذیه مصرف کننده های توان بالاتر از ۱۵۵۰ وات را به خروجی ها متصل نکنید و از رله و یا کنتاکتو ر مناسب جهت تغذیه آنها بهره بگیرید.

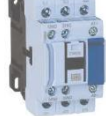

## ۵– درج سیم کارت

- ! از سیم کارت اپراتور همراه اول یا ایرانسل استفاده کنید.
- ! قبل از درج سیم کارت از غیر فعال بودن پین کد آن اطمینان حاصل کنید.
  - ! از داشتن اعتبار ریالی (شارژ) سیم کارت اطمینان حاصل کنید.
- ! جهت جلوگیری از آسیب دیدن سیم کارت، از درج سیم کارت در حین روشن بودن محصول خودداری کنید.

#### ۶– راه اندازی

- از صحیح بودن سیم کشی و اتصالات مطابق با نقشه اطمینان حاصل کنید.
  - ۲) برق تغذیه دستگاه را وصل کنید و منتظر بمانید تا راه اندازی شود.
    - ۳) اتصالات باتری را وصل کنید.

| سیستم امنیتی غیر فعال است           ا ان         سیستم امنیتی حالت اول فعال است           ا ان         سیستم امنیتی حالت دوم فعال است           ا ان         سیستم امنیتی حالت دوم فعال است           ا ان         سیستم امنیتی حالت دوم فعال است           ا ان         سیستم امنیتی حالت دوم فعال است           ا ان         سیستم امنیتی حالت دوم فعال است           ا ان         سیستم امنیتی حالت سوم فعال است           ا ان         سیستم امنیتی حالت سوم فعال است           ا ان         سیستم امنیتی حالت سوم فعال است           ا ان         سیستم امنیتی حالت سوم فعال است           ا ان         سیستم امنیتی حالت سوم فعال است           ا ان         سیستم امنیتی حالت سوم فعال است           ا از منهر وصل است         ا از منهر وصل است           ا از منصل است         ا از منصل است                                                                                                    |                                      |  |
|----------------------------------------------------------------------------------------------------|--------------------------------------|--|
| ا اسیستم امنیتی حالت اول فعال است           ۱ سیستم امنیتی حالت دوم فعال است           ۱ سیستم امنیتی حالت دوم فعال است           ۱ سیستم امنیتی حالت سوم فعال است           ۱ سیستم امنیتی حالت دوم فعال است           ۱ سیستم امنیتی حالت دوم فعال است           ۱ سیستم امنیتی حالت دوم فعال است           ۱ سیستم امنیتی حالت دوم فعال است           ۱ سیستم امنیتی حالت سوم فعال است           ۱ سیستم امنیتی حالت سوم فعال است           ۱ سیستم امنیتی حالت سوم فعال است           ۱ سیستم امنیتی حالت سوم فعال است           ۱ سیزی شهر وصل است           ۱ سیزی متصل است                                                                                                    | سیستم امنیتی غیر فعال است            |  |
| ۱         سیستم امنیتی حالت دوم فعال است           ۱         سیستم امنیتی حالت سوم فعال است           ۱         سیستم امنیتی حالت سوم فعال است           ۱         نشانگر وضعیت آنتن دهی GSM           ۱         شبکه MSB در دسترس نیست           ۱         برق شهر وصل است           ۱         برتی شهر وصل است           ۱         برتی متصل است                                                                                                    | İ 📓 سیستم امنیتی حالت اول فعال است   |  |
| المالي         المالي         المالي< | 🙎 📓 🛛 سیستم امنیتی حالت دوم فعال است |  |
| <ul> <li>نشانگر وضعیت آنتن دهی GSM</li> <li>شبکه MSB در دسترس نیست</li> <li>برق شهر وصل است</li> <li>باتری متصل است</li> </ul>                                                                                                    | 🗓 📓 🛛 سیستم امنیتی حالت سوم فعال است |  |
| <ul> <li>نیست GSM در دسترس نیست</li> <li>برق شهر وصل است</li> <li>باتری متصل است</li> </ul>                                                                                                    | نشانگر وضعیت آنتن دهی GSM            |  |
| ا برق شهر وصل است<br>باتری متصل است                                                                                                    | 💥 شبکه GSM در دسترس نیست             |  |
| 🛄 باتری متصل است                                                                                                    | 👫 برق شهر وصل است                    |  |
|                                                                                                    | 🏥 باتری متصل است                     |  |

**متن روان روی نمایشگر:** متن روان شامل تاریخ، ایام هفته، نام اپراتور GSM ، وضعیت روشن بودن Wi–Fi ، وضعیت اتصال به روتر محلی، وضعیت فعال بودن زون ۲۴ ساعته و اعلام حریق و دمای محیط میباشد.

#### مفهوم عبارات نمایشگر

No service : عدم اتصال به شبکه GSM No SIM Card : عدم شناسایی سیم کارت Wi–Fi ON : ورشن بودن Wi–Fi Cw دستگاه Wi–Fi OFF : فاموش بودن Gi – Wi دستگاه Router connect : به روتر محلی متصل شده No Battery : عدم وجود باتری No Battery : فعال بودن زون ۲۴ ساعته Zone 24 OFF : فیرفعال بودن حالت اعلام حریق Fire alarm OFF : فیرفعال بودن حالت اعلام حریق

#### ۸– نرم افزار Sanwex Home

- درم افزار Sanwex Home را با مراجعه به وب سایت www.sanwex.com دریافت و بر روی تلفن همراه خود نصب کنید.
- ۲) نرم افزار را اجرا و در کادر مربوطه، **شماره سیم کارت روی دستگاه** را وارد کنید و سپس برای ورود دکمه **ارسال درخواست** را انتخاب کنید تا پیامک درخواست ارسال شود. نرم افزار را نبندید و منتظر بمانید تا دستگاه با پیامک به درخواست شما پاسخ دهد.

در صورتی دستگاه به درخواست شما پاسخ می دهد که حساب کاربری با شماره تلفن همراه شما بر روی دستگاه ایجاد شده باشد در غیر این صورت از مدیران دستگاه بخواهید تا حساب کاربری برای شما ایجاد کنند.

در صورتی که هیچ حساب کاربری بر روی دستگاه ایجاد نشده باشد و یا تنظیمات دستگاه توسط دکمه Reset Factory بر روی برد دستگاه به پیش فرض کارخانه باز گردانده شده باشد، دستگاه برای اولین درخواست کننده ورود به نرم افزار به صورت خودکار حساب کاربـری به عنوان مدیـرایجاد می کند.

۳) پس از دریافت پاسخ از دستگاه پیغام "ورود موفق" نمایش داده می شود.

۴) در ادامه چنانچه در نزدیکی دستگاه حضور دارید با انتخاب گزینه **اتصال به Wi–Fi دستگاه**، تلفن خود را به Wi–Fi دستگاه متصل کنید و به صورت آنلاین با دستگاه ارتباط برقرار کنید.

به صورت پیش فرض نام Wi–Fi دستگاه، Sanwex و رمز عبور 12345678 می باشد.

۵) چنانچه به علت فاصله با دستگاه، اتصال به Wi-Fi دستگاه مقدور نیست با انتخاب گزینه **به صورت آفلاین ادامه می دهم**، وضعیت سیستم امنیتی، وضعیت زون ها و خروجی ها و برخی از تنظیمات دستگاه برای شما پیامک خواهد شد.

جهت دسترسی به تمامی بخش های نرم افزار لازم است حداقل یک بار به صورت آنلاین به دستگاه متصل شوید تا اطلاعات کامل دستگاه بر روی نرم افزار ذخیره شود.

## ۹– تنظیم زمان

**همگام سازی خودکار زمان :** در صورت فعال بودن این گزینه، پس از هر بار اتصال آنلاین شما با دستگاه در صورت مغایرت زمان دستگاه با تلفن شما، به صورت خودکار دستگاه با زمان تلفن شما همگام می شود. این گزینه به صورت پیش فرض در نرم افزار فعال است و پس از اتصال تلفن شما به دستگاه، زمان دستگاه تنظیم می شود و نیازی به تنظیم آن نیست.

جهت تغییر وضعیت این ویژگی، از نوار هدایت نرم افزار وارد مسیر **تنظیمات > زمان** شوید، سوئیچ **همگام سازی خودکار زمان** را به وضعیت دلخواه تغییر دهید.

چنانچه بصورت دستی قصد تنظیم زمان دستگاه را دارید ابتدا **همگام سازی خودکار زمان** را غیرفعال کنید تا گزینههای زیر نمایان شوند.

**ساعت :** با انتخاب این گزینه پنجره مربوط به تنظیم ساعت باز میشود، ساعت را تنظیم و تایید کنید.

**تاریخ :** با انتخاب این گزینه ینجره مربوط به تنظیم تاریخ باز میشود، تاریخ را تنظیم و تایید کنید.

در پایان با انتخاب دکمه 🔽 تغییرات را اعمال کنید.

## ۱۰– تنظیم حالت های امنیتی

سیستم امنیتی دارای ۳ حالت امنیتی می باشد. دکمه های A B C ریموت برای انتخاب این حالت ها در نظر گرفته شده اند.

| زون های مورد استفاده به صورت پیش فرض                          | نام پیش<br>فرض | دکمه<br>ريموت | آيكون |
|---------------------------------------------------------------|----------------|---------------|-------|
| ۲ ، ۳ ، ۴ ، ۱                                                 | خروج از منزل   | А             |       |
| 1                                                             | حضور در منزل   | В             | 2     |
| ۱ ، ۲                                                         | حالت خواب      | С             | 3     |
| زون ۲۴ ساعته و اعلام حریق در صورت فعال بودن استفاده<br>میشوند | غير فعال       | D             | 6     |

زون های ذکر شده در جدول به صورت پیش فرض در این حالت ها استفاده شده اند، در صورت تمایل در بخش مربوط به **زونها** (بخش ۱۵ راهنما) می توانید زون مورد نظر خود را در حالت مورد نظر استفاده و تغییرات را اعمال کنید.

**تغییر نام حالت ها :** از نوار هدایت نرم افزار وارد مسیر **امنیت > 🔚 > تغییر نام** شوید، در پنجره باز شده نام دلخواه خود را وارد و تاپید کنید.

**نوع هشدار:** نحوه هشدار را در حالت مورد نظر در صورت تحریک زون ها یا چشم های بی سیم ، مشخص میکند.

گزینه های قابل انتخاب شامل :

- 🗸 🚽 بلندگو بیرونی (SP و Siren): بلندگوی بیرونی (SP) و (Siren) را به صدا در می آورد.
  - ۷ بلندگو داخلی دستگاه: بلندگوی داخل دستگاه را به صدا در می آورد.
- 🗸 🚽 **تماس با مدیران:** با مدیران به ترتیب تماس گرفته و **پیام صوتی امنیتی** ضبط شده را پخش می کند.

- 🗸 🚽 **تماس با کاربران:** با کاربران به ترتیب تماس گرفته و **پیام صوتی امنیتی** ضبط شده را پخش می کند.
- ۱۰۰۰ ارسال پیامک به مدیران: پیامکی حاوی ساعت و نام زون تحریک شده را به مدیران ارسال می کند.
- 🗸 🚽 **ارسال پیامک به کاربران:** پیامکی حاوی ساعت و نام زون تحریک شده را به کاربران ارسال می کند.

چنانچه دستگاه در حالت آژیر قرار بگیرد در صورت روشن بودن خروجیها (رلهها) ، جهت امنیت بیشتر خروجیها خاموش میشوند.

در صورت انتخاب گزینه تماس با مدیران و کاربران، دستگاه تنها با مدیر و کاربری تماس می گیرد که در بخش اعلان های حساب کاربری آنها گزینه "**دریافت تماس های اعلام سرقت و اعلام حریق"** انتخاب شده باشد.

🔽 دریافت تماس های اعلام سرقت و اعلام حریق

د رصورت انتخاب گزینه ارسال پیامک به مدیران و کاربران، دستگاه تنها به مدیر و کاربری پیامک ارسال می کند که در بخش اعلانهای حساب کاربری آنها گزینه **"دریافت پیامک های اعلام سرقت و اعلام حریق "** انتخاب شده باشد.

🔽 دریافت پیامک های اعلام سرقت و اعلام حریق

برای تنظیم نوع هشدار از نوار هدایت نرم افزار وارد مسیر **امنیت > 🚹 > نوع هشدار** شوید، در پنجره باز شده با توجه به موارد ذکر شده نحوه هشدار را انتخاب و تایید کنید.

**مدت زمان آژیر:** این گزینه مدت زمان آژیر را در صورت به صدا در آمدن، تعیین می کند.

به صورت پیش فرض زمان آژیر روی ۲ دقیقه قرار دارد.

جهت تغییر آن از نوار هدایت نرم افزار وارد مسیر **امنیت > 📶 > مدت زمان آژیر** شوید، در پنجره باز شده مقدار دلخواه خود را تنظیم و تایید کنید.

**تک آژیر هنگام فعال و غیرفعال شدن :** این مورد تعیین می کند هنگام فعال و غیر فعال شدن این حالت از سیستم امنیتی، دستگاه با تک آژیر تغییر وضعیت را اعلام کند.

گزینه های قابل انتخاب شامل :

- ✓ بلندگو بیرونی (SP و Siren): بلندگوی بیرونی (SP) و (Siren) اعلام می کند.
  - ۷ بلندگو داخلی دستگاه: بلندگوی داخل دستگاه اعلام می کند.

جهت تنظیم این مورد از نوار هدایت نرم افزار وارد مسیر **امنیت > 🚹 > تک آژیر هنگام فعال و غیر فعال شدن** شوید، در پنجره باز شده نحوه تک آژیر را با توجه به موارد ذکر شده تنظیم و تایید کنید. منابع میر بینا بر ای 🌑 به میروند ندر ا

در پایان با انتخاب دکمه 🗸 تغییرات را اعمال کنید.

برای تنظیم سایر حالت ها ( 🔁 🖪 ) مراحل بالا را تکرار کنید.

#### ۱۱– زون ۲۴ ساعته

این حالت زمانی مورد استفاده قرار میگیرد که قصد داشته باشید یک یا چند زون دائما فعال باشند.

**فعال سازی زون ۲۴ ساعته** : از نوار هدایت نرم افزار وارد مسیر **امنیت > زون ۲۴ ساعته** شوید و سوئیچ **زون ۲۴ ساعته** را فعال کنید.

**نوع هشدار** و **مدت زمان آژیر** همانند "تنظیمات حالت های امنیتی" (بخش ۱۰ راهنما) قابل تنظیم می باشند.

در صورت انتخاب گزینه های **تماس با مدیران** و یا **تماس با کاربران**، در تماس با آن ها **پیام صوتی امنیتی** ضبط شده پخش خواهد شد. به صورت پیش فرض زون ۵ در حالت زون ۲۴ ساعته انتخاب شده که در تنظیمات **زون ها** (بخش ۱۵ راهنما) قابل تغییر است. در پایان با انتخاب دکمه ✔ تغییرات را اعمال کنید.

> در صورت به صدا در آمدن آژیر در این حالت، با فشردن دکمه D ریموت، به صورت موقت زون ۲۴ ساعته غیرفعال می شود و با فعال کردن مجدد دستگاه این حالت نیز مجدد فعال خواهد شد.

## ۱۲– اعلام حريق

در صورت فعال کردن حالت اعلام حریق ، زون هایی که در این حالت استفاده شوند دائما فعال میباشند.

**فعال سازی اعلام حریق** : از نوار هدایت نرم افزار وارد مسیر **امنیت > اعلام حریق** شوید و سوئیچ **اعلام حریق** را فعال کنید. **نوع هشدار** و **مدت زمان آژیر** همانند "تنظیمات حالت های امنیتی" (بخش ۱۰ راهنما) قابل تنظیم میباشند.

در صورت انتخاب گزینههای **تماس با مدیران** و یا **تماس با کاربران**، در تماس با آن ها **پیام صوتی اعلام حریق** ضبط شده پخش خواهد شد.

به صورت پیش فرض زون ۶ در حالت اعلام حریق انتخاب شده که در تنظیمات **زون ها** (بخش ۱۵ راهنما) قابل تغییر است. در پایان با انتخاب دکمه 🗸 تغییرات را اعمال کنید.

در صورت به صدا در آمدن آژیر در این حالت، با فشردن دکمه D ریموت، به صورت موقت حالت اعلام حریق غیرفعال می شود و با فعال کردن مجدد دستگاه این حالت نیز مجدد فعال خواهد شد.

## ۱۳– هشدار قطع برق

در صورت فعال بودن هشدار قطع برق، دستگاه قطع و وصل شدن برق ورودی و کاهش سطح شارژ باتری را با پیامک و آلارم بلندگوی داخلی، اطلاعرسانی میکند. این حالت به صورت پیش فرض فعال است.

جهت ویرایش از نوار هدایت نرم افزار وارد مسیر **امنیت > هشدار قطع برق** شوید و سوئیچ **هشدار قطع برق** را به وضعیت مورد نظر (فعال/غیرفعال) تغییر دهید.

**نوع هشدار:** نحوه هشدار را در صورت قطع و وصل برق مشخص می کند که شامل موارد زیر است.

- ۷ بلندگو داخلی دستگاه: از طریق بلندگوی داخل دستگاه هشدار می دهد.
- ارسال پیامک: پیامکی حاوی وضعیت برق ورودی به مدیران و کاربران ارسال میکند.

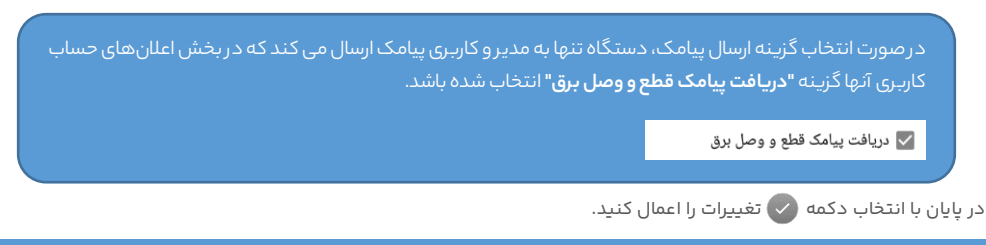

۱۴– ضبط پیام صوتی

ییام های صوتی هنگام تماس با افراد پخش می شوند. هر پیام حداکثر ۱۵ ثانیه قابل ضبط است.

**پیام صوتی امنیتی :** این پیام در حالت های امنیتی ۱ تا ۳ و حالت زون ۲۴ ساعته قابل پخش می باشد. **پیام صوتی اعلام حریق :** این پیام در حالت اعلام حریق قابل پخش می باشد.

جهت دسترسی به پیام های صوتی از نوار هدایت نرم افزار وارد مسیر **امنیت > ضبط پیام صوتی** شوید، با انتخاب پیام مورد نظر پنجره مربوط به پیام انتخاب شده باز می شود، اکنون یکی از دکمه های زیر را انتخاب کنید.

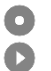

حذف پیام موجود و ضبط پیام جدید

يخش ييام ضبط شده

) حذف پیام موجود

#### ۱۵– زون ها

دستگاه دارای ۶ زون می باشد، جهت ویرایش زون ها از نوار هدایت نرم افزار وارد مسیر **تنظیمات > زون ها** شوید، زون مورد نظر را انتخاب کنید تا پنجره ویرایش باز شود.

سوئیچ فعال/غیرفعال : با انتخاب سوئیچ، زون انتخابی را فعال و یا غیرفعال کنید.

استفاده شده در: در این قسمت انتخاب کنید که زون انتخابی در کدام حالت استفاده (فعال) شود.

**نکته** : در صورت انتخاب زون در حالت اعلام حریق یا زون ۲۴ ساعته، در سایر حالت ها (حالت امنیتی ۱ تا ۳) قابل انتخاب نمیباشد.

رمز تكنيسين نصب " 8822 " مىباشد.

ه صورت پیش فرض تمامی زون ها غیرفعال هستند

#### ۱۶– افزودن چشم بیسیم

**افزودن چشم :** جهت افزودن چشم بی سیم از نوار هدایت نرم افزار وارد مسیر **تنظیمات > چشمهای بیسیم** شوید، گزینه 🕂 را انتخاب کنید تا پنجره "افزودن چشم بی سیم جدید" باز شود، اکنون گزینه **جستجو** را انتخاب و سپس چشم مورد نظر را تحریک کنید تا شناسایی شود. در مرحله بعد نامی برای چشم وارد و تایید کنید.

حداکثر ۳۰ چشم قابل افزودن میباشد.

#### ۱۷– ویرایش چشم های بیسیم

جهت ویرایش چشم ها از نوار هدایت نرم افزار وارد مسیر **تنظیمات > چشم های بی سیم** شوید، چشم مورد نظر را انتخاب کنید تا پنجره ویرایش باز شود.

> **سوئیچ فعال/غیرفعال :** با انتخاب سوئیچ، چشم انتخابی را فعال و یا غیرفعال کنید. **استفاده شده در:** در این قسمت انتخاب کنید که چشم انتخابی در کدام حالت استفاده (فعال) شود. در پایان با انتخاب گزینه **تایید**، تغییرات را اعمال کنید.

**نکته** : در صورت انتخاب چشمی در حالت اعلام حریق یا زون ۲۴ ساعته، در سایر حالت ها (حالت امنیتی ۱ تا ۳) قابل انتخاب نمیباشد.

**حذف چشم :** جهت حذف چشم از نوار هدایت نرم افزار وارد مسیر **تنظیمات > چشم های بی سیم** شوید، اکنون چند ثانیه با لمس، چشم مورد نظر را نگه دارید تا گزینه های ویرایش و حذف نمایان شود، حال با انتخاب گزینه حذف، چشم مورد نظر را حذف کنید.

#### ۱۸– خروجی ها

دستگاه دارای ۶ خروجی رلهای میباشد، خروجی ها را مطابق با نقشه سیم کشی (بخش ۴ راهنما) به تغذیه وسایل مورد نظر متصل کنید تا بتوانید آن ها را با دستگاه کنترل کنید.

خروجی ها را با توجه به وسایل مورد نظر نام گذاری کنید و آیکونی برای آن ها انتخاب کنید.

جهت ویرایش خروجی ها از نوار هدایت نرم افزار وارد مسیر **تنظیمات > خروجی ها** شوید، با انتخاب خروجی مورد نظر پنجره ویرایش باز میشود.

سوئيچ فعال/غيرفعال : با انتخاب اين سوئيچ مي توانيد خروجي را موقتا غيرفعال كنيد.

تغییر نام : در کادر مربوط به نام، نام دلخواه خود را وارد کنید.

**انتخاب آیکون** : با انتخاب گزینه **تغییر آیکون** پنجره انتخاب آیکون باز می شود، آیکون دلخواه خود را انتخاب و تایید کنید. **اتصال دائم :** در اتصال دائم با روشن کردن خروجی، خروجی تا زمانی که آن را خاموش نکنید روشن می ماند.

**اتصال لحظه ای :** در اتصال لحظه ای با روشن کردن خروجی، خروجی پس از سپری شدن زمان اتصال تعیین شده، خاموش می شود.(این حالت زمانی استفاده می شود که قصد دارید خروجی را به عنوان مثال به یک درب باز کن متصل کنید) با انتخاب گزینه اتصال لحظه ای، نوار انتخاب زمان در پنجره ویرایش نمایان می شود، با توجه به زمان مورد نیاز آن را تغییر دهید.

در پایان با انتخاب گزینه **تایید**، تغییرات را اعمال کنید.

#### کنترل خروجی ها (روشن/خاموش)

جهت کنترل خروجی ها از نوار هدایت نرم افزار بخش **خانه** را انتخاب کنید و سپس با انتخاب خروجی مورد نظر در صورت آنلاین بودن، خروجی تغییر وضعیت می دهد (درصورت خاموش بودن روشن، و درصورت روشن بودن خاموش می شود) و در صورت آفلاین بودن پنجره ای باز می شود که در آن می توانید وضعیت خروجی را تعیین کنید.

#### ۱۹– کولر آبی

حالت کولر آبی، امکان کنترل کولرهای آبی را به صورت خودکار (با توجه به دمای محیط) و غیر خودکار (دلخواه کاربر) فراهم میکند. **فعال سازی :** از نوار هدایت نرم افزار وارد مسیر **تنظیمات > خروجی ها > کولر آبی** شوید و در پنجره باز شده سوئیچ آن را فعال کنید. **انتخاب زمان مرطوب سازی پوشال ها :** با فعال سازی حالت کولر آبی، نوار زمان مرطوب سازی نمایان می شود، این زمان تعیین میکند که موتور اصلی کولر با سپری شدن چه مدت زمانی پس از روشن شدن پمپ، روشن شود. در پایان با انتخاب گزینه **تایید**، تغییرات را اعمال کنید.

## با فعال سازی حالت کولر آبی، خروجی های ۱ تا ۳ برای این حالت در نظر گرفته می شوند و در تنظیمات از دسترس خارج می شوند.

**روشن کردن :** پس از فعال کردن حالت کولر آبی، در صفحه **خانه** نرم افزار، دستگاهی به نام کولر آبی نمایش داده می شود با انتخاب آن، پنجره مربوطه باز می شود اکنون چنانچه قصد دارید کولر بر روی دور کند کار کند دکمه **کند**، و چنانچه قصد دارید بر روی دور تند کار کند دکمه **تند** را انتخاب کنید. با این کار ابتدا یمپ استارت شده و پس از سیری شدن زمان مرطوب سازی پوشال ها، موتور اصلی کولر در وضعیت انتخاب شده روشن می شود. (در حین مرطوب سازی پوشال ها دکمه انتخابی شما در حالت چشمک زن قرار می گیرد) برای تغییر وضعیت از دور کند به تند و یا بالعکس کافیست دکمه وضعیت مورد را انتخاب کنید. در پایان با انتخاب گزینه **اعمال**، تغییرات را اعمال کنید.

**حالت خودکار (بر اساس دما) :** در این حالت با رسیدن دمای محیط به دمای تنظیم شده، کولر به صورت خودکار روشن شده و با پایین آمدن دمای محیط به اندازه یک درجه سانتی گراد پایین تر از دمای تنظیم شده، خاموش می شود. جهت قرار دادن کولر در این حالت درپنجره مربوطه با دکمه 🔷 و (< ادمای مورد نظر را تنظیم و سپس دکمه **خودکار** را انتخاب کنید و سپس می توانید با انتخاب دکمه **کند** و یا **تند** ، سرعت موتور در حالت خودکار را انتخاب کنید.

در پایان با انتخاب گزینه **اعمال**، تغییرات را اعمال کنید.

#### ۲۰– ریموت های دستگاه ها

ريموت دستگاه ها اين امكان را فراهم مي كند تا شما سيگنال ريموت وسايل داراي ريموت راديويي ساده (ريموت درب پاركينگ، ریموت پرده های برقی، ریموت لوسترها، ریموت دزدگیرهای ساده خودروها و …) را ذخیره (کپی) کنید و هر زمان که بخواهید به عنوان مثال درب یارکینگ را بدون داشتن ریموت، با ارسال سیگنال ریموت آن از طریق دستگاه، باز و بسته کنید.

**افزودن ریموت :** جهت افزودن ریموت وسایل مورد نظر از نوار هدایت نرم افزار وارد مسیر **تنظیمات > ریموتهای دستگاه ها** شوید، گزینه 🛖 را انتخاب کنید تا پنجره "انتخاب نام" باز شود، نامی برای ریموت مورد نظر وارد کنید و در مرحله بعد آیکونی برای ریموت انتخاب کنید. در انتها با انتخاب گزینه **افزودن ریموت**، ریموت را اضافه کنید.

حذف ريموت : جهت حذف ريموت از نوار هدايت نرم افزار وارد مسير **تنظيمات > ريموت هاي دستگاه ها** شويد، اكنون چند ثانيه با لمس، ریموت مورد نظر را نگه دارید تا گزینه های ویرایش و حذف نمایان شود، حال با انتخاب گزینه حذف، ریموت مورد نظر را حذف کنید.

**افزودن دکمه های ریموت :** جهت افزودن دکمه به ریموت از نوار هدایت نرم افزار وارد مسیر **تنظیمات > ریموت های دستگاهها** شوید، ریموت مورد نظر را انتخاب کنید تا پنجره ویرایش باز شود، با انتخاب گزینه **نمایش ریموت**، پنجره ریموت نمایش داده می شود، اکنون دکمه 🕂 را انتخاب کنید تا ینجره "افزودن دکمه جدید" باز شود و سیس گزینه **جستجو** را انتخاب کنید تا دستگاه عملیات جستجوی سیگنال دکمه را آغاز کند، اکنون دکمه ریموتی را که در دست دارید و قصد افزودن آن را دارید، فشار دهید تا دستگاه سیگنال را شناسایی کند. جهت جلوگیری از سواستفاده احتمالی دستگاه ۲ مرتبه دیگر از شما می خواهد دکمه ریموت را فشار دهید، در صورت تایید دکمه از شما خواسته می شود نام و آیکونی برای دکمه انتخاب کنید.

در انتها با انتخاب گزینه **افزودن**، دکمه به ریموت اضافه می شود.

**ویرایش دکمه :** جهت ویرایش دکمه از نوار هدایت نرم افزار بخش <mark>خانه</mark> را انتخاب کنید و سپس با انتخاب ریموت مورد نظر پنجره ریموت باز می شود، اکنون چند ثانیه با لمس، دکمه مورد نظر را نگه دارید تا گزینه های ویرایش دکمه (تغییر نام، تغییر آیکون، حذف) نمایان شود، حال با انتخاب گزینه مورد نظر دکمه را ویرایش و یا حذف کنید.

#### کنترل وسایلی که ریموت آنها افزوده شده

جهت کنترل این وسایل از نوار هدایت نرم افزار بخش **خانه** را انتخاب کنید و سپس با انتخاب ریموت مورد نظر پنجره ریموت باز میشود، اکنون دکمه مورد نظر را لمس کنید تا سیگنال دکمه ارسال شود.

#### ۲۱– دریافت خودکار موجودی سیم کارت

در صورتی که از سیم کارت اعتباری بر روی دستگاه استفاده می کنید، این حالت این امکان را فراهم می کند تا دستگاه به صورت دورهای اعتبار (شارژ) سیم کارت را چک کند و از طریق پیامک به افراد مورد نظر اطلاع دهد.

**فعال سازی :** جهت فعال سازی از نوار هدایت نرم افزار وارد مسیر **تنظیمات > سیم کارت روی دستگاه > دریافت خودکار موجودی سیمکارت شوید و سوئیچ فعال سازی را به وضعیت فعال تغییر دهید تا سایر گزینه ها نمایان شوند. در کادر "کد دریافت موجودی" با توجه به اپراتور سیم کارت مورد استفاده، کد را به صورت # کد دریافت موجودی\* وارد کنید و با انتخاب گزینه <b>افراد دریافت کننده**، انتخاب کنید چه کسانی پیامک دریافت موجودی را دریافت کنند. با تغییر نوار **انتخاب دورهی کنترل**، دورهی چک کردن موجودی را انتخاب کنید.

در پایان با انتخاب گزینه **تایید**، تغییرات را اعمال کنید.

## ۲۲– شارژ سیم کارت روی دستگاه

جهت وارد کردن کد شارژ از نوار هدایت نرم افزار وارد مسیر زیر شوید تا پنجره مربوطه باز شود.

**تنظیمات > سیم کارت روی دستگاه > شماره گیری کد USSD**، اکنون کد شارژ را به صورت # کد شارژ وارد کنید و گزینه **شمارهگیری** را انتخاب کنید تا عملیات شماره گیری آغاز شود، منتظر بمانید تا عملیات به اتمام برسد.

## Wi–Fi –۲۳ دستگاه

جهت ویرایش WiFi از نوار هدایت نرم افزار وارد مسیر **تنظیمات - Wi-Fi > پیکربندی Wi-Fi ش**وید تا پنجره مربوطه باز شود، در کادر مربوط به نام، نام دلخواه خود را وارد کنید و در قسمت امنیت یکی از گزینه های زیر را انتخاب کنید.

- هیچ کدام : Wi-Fi فاقد رمز عبور می گردد. (پیشنهاد نمی شود)
- پروتکل Wi-Fi: WAPY-PSK دارای رمز عبور می گردد. (در کادر باز شده رمز عبوری شامل حداقل ۸ نویسه وارد کنید)

#### فعال/ غیرفعال کردن Wi–Fi

با تغییر وضعیت سوئیچ فعال/ غیرفعال می توانید Wi-Fi را فعال یا غیرفعال کنید. در پایان با انتخاب گزینه **تایید**، تغییرات را اعمال کنید.

دقت کنید در صورت غیرفعال کردن Fi ارتباط تلفن شما با دستگاه آفلاین شده و جهت فعال کردن مجدد Wi-Fi میبایست از طریق پیامک اقدام به فعال سازی کنید

#### ۲۴– اتصال دستگاه به روتر Wi–Fi

چنانچه در محیط خود از روتر Wi-Fi استفاده می کنید، می توانید با اتصال دستگاه به روتر، از روتر به عنوان یک رابط بین تلفن همراه و دستگاه استفاده کنید. به عبارتی، در صورتی که با تلفن همراه به روتر Wi–Fi متصل و از اینترنت آن بهره می برید، جهت ارتباط آنلاین با دستگاه، نیازی به اتصال به Wi–Fi دستگاه نیست و با باز کردن نرم افزار Sanwex Home ارتباط برقرار می شود.

جهت اتصال به روتر از نوار هدایت نرم افزار وارد مسیر **تنظیمات - Wi-Fi > اتصال به روتر Wi-Fi** شوید تا پنجره مربوطه باز شود، گزینه **جستجو** را انتخاب کنید تا عملیات جستجوی روتر آغاز شود و لیست روترهای اطراف دستگاه نمایش داده شود، اکنون با انتخاب روتر مورد نظر و انتخاب گزینه **اتصال**، دستگاه به روتر متصل می شود. اکنون با اتصال Wi-Fi تلفن خود به روتر می توانید با دستگاه ارتباط آنلاین برقرار کنید.

پس از اتصال دستگاه به روتر، یک بار با اتصال تلفن خود به Wi–Fi دستگاه و باز کردن نرم افزار Sanwex Hom ، با دستگاه آنلاین شوید تا نرم افزار IP محلی اختصاص داده شده به دستگاه را دریافت و ذخیره کند تا بتواند بعد از اتصال تلفن شما به روتر Wi–Fi با دستگاه ارتباط بگیرد. این حالت جهت کاهش مصرف باتری هنگام استفاده از باتری (قطع برق شهر) در نظر گرفته شده است. این حالت به صورت پیش فرض روی حالت بهینه قرار دارد. جهت ویرایش این حالت از نوار هدایت نرم افزار وارد مسیر **تنظیمات > بهینه سازی مصرف باتری** شوید. این حالت شامل گزینه زیر است.

√ **خاموش کردن Wi-Fi :** در صورت فعال بودن، Wi-Fi ۳۰ دقیقه پس از قطع برق خاموش شده و تا وصل مجدد برق خاموش می ماند. √ **کاهش نور پس زمینه نمایشگر :** در صورت فعال بودن، با قطع برق نور پس زمینه نمایشگر کاهش می یابد و پس از وصل مجدد برق به حالت عادی برمی گردد.

#### وضعيت خروجى ها

- خاموش شدن هنگام قطع برق : در صورت فعال بودن، با قطع برق خروجی ها خاموش می شوند.
- خاموش شدن هنگام قطع برق و روشن شدن پس از وصل برق : در صورت فعال بودن، با قطع برق خروجی ها خاموش می شوند و پس از وصل مجدد برق به حالت قبل بر می گردند. در این حالت پس از قطع برق خروجی هایی که پس از وصل برق روشن خواهند شد، در نرم افزار به صورت چشمک زن نمایش داده می شوند.
- دائم روشن بمانند : در صورت فعال بودن، با قطع برق، رله خروجی های روشن، در همان حالت روشن باقی می مانند. (از این حالت در موارد خاص استفاده می شود و در صورت عدم نیاز به این حالت به علت بالا بردن مصرف باتری، پیشنهاد نمی گردد) در پایان با انتخاب دکمه ✔ تغییرات را اعمال کنید.

#### ۲۶– ریموت های سیستم امنیتی

جهت تغییر وضعیت سیستم امنیتی بین حالت های ۱ تا ۳ علاوه بر نرم افزار از ریموت های سنوکس که همراه با دستگاه ارائه شدند نیز می توانید استفاده کنید. در صورتی که به تعداد ریموت بیشتری نیاز دارید با پشتیبانی سنوکس تماس بگیرید.

> **افزودن (معرفی) ریموت سیستم امنیتی :** جهت افزودن ریموت امنیتی از نوار هدایت نرم افزار وارد مسیر **تنظیمات > ریموت های سیستم امنیتی** شوید، گزینه (+) را انتخاب کنید تا پنجره "افزودن ریموت سیستم امنیتی" باز شود، اکنون گزینه **جستجو** را انتخاب کنید تا عملیات جستجو آغاز شود و سپس یکی از دکمه های ریموتی را که قصد افزودن آن را دارید فشار دهید، بعد از شناسایی ریموت جدید پیغام **"تایید شد"** در پنجره نمایش داده می شود، در ادامه یک نام برای ریموت انتخاب کنید.

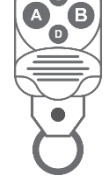

در پایان با انتخاب گزینه **افزودن**، ریموت افزوده می شود.

**حذف ریموت سیستم امنیتی :** از نوار هدایت نرم افزار وارد مسیر **تنظیمات > ریموت های سیستم امنیتی** شوید، اکنون چند ثانیه با لمس، ریموت مورد نظر را نگه دارید تا گزینه های ویرایش و حذف نمایان شود، حال با انتخاب گزینه حذف، ریموت مورد نظر را حذف کنید.

**غیرفعال کردن موقت و تغییر نام ریموت :** از نوار هدایت نرم افزار وارد مسیر **تنظیمات > ریموت های سیستم امنیتی** شوید، ریموت مورد نظر را انتخاب کنید تا پنجره مربوط به ریموت باز شود، جهت غیرفعال کردن موقت، سوئیچ فعال/غیرفعال را غیرفعال کنید، در صورتی که قصد تغییر نام ریموت را دارید در کادر مربوط به نام، نام جدید را وارد کنید.

در پایان با انتخاب گزینه **تایید**، تغییرات را اعمال کنید.

#### ۲۷– حساب کاربری (مدیران و کاربران)

هر فردی که بخواهد از طریق نرم افزار Sanwex Home به دستگاه دسترسی داشته باشد، باید دارای حساب کاربری با توجه به شماره تلفن خود بر روی دستگاه باشد. در صورتی که حساب کاربری به عنوان **مدیر** ساخته شود، این شخص دسترسی کامل به دستگاه دارد

کاربران با داشتن تمامی مجوزها، همچنان مجاز به ویرایش و افزودن حساب کاربری برای خود و دیگران و همچنین مجاز به حذف تاریخچه دستگاه نیستند.

و هر تغییری را می تواند اعمال کند اما چنانچه حساب کاربری به عنوان **کاربر** ساخته شود میتوانید از بخش **مجوز دسترسی** در حساب کاربر، میزان دسترسی شخص به دستگاه را تعیین کنید. **افزودن مدیر جدید :** از نوار هدایت نرم افزار وارد مسیر **تنظیمات > مدیران** شوید، گزینه 🕂 را انتخاب کنید تا پنجره "مدیر جدید" باز شود، اکنون نام و شماره تلفن مدیر جدید را در کادرهای مربوطه وارد کنید سپس گزینه **اعلان های دریافتی** را انتخاب کنید، در پنجره باز شده انتخاب کنید که شخص مورد نظر چه اعلان هایی را دریافت کند. در پایان با انتخاب گزینه **افزودن**، حساب افزوده می شود. (حداکثر ۱۵ مدیر قابل تعریف است)

د ر صورت فعال بودن گزینه **"دریافت پیامک فعال و غیرفعال شدن سیستم امنیتی"** در بخش **اعلان های دریافتی** حساب مدیر و یا کاربر، با تغییر وضعیت سیستم امنیتی از طریق پیامک به شماره تلفن حساب اطلاع رسانی می شود.

**افزودن کاربر :** از نوار هدایت نرم افزار وارد مسیر **تنظیمات > کاربران** شوید، گزینه 🕂 را انتخاب کنید تا پنجره "کاربر جدید" باز شود، اکنون نام و شماره تلفن کاربر جدید را در کادرهای مربوطه وارد کنید سپس گزینه **اعلان های دریافتی** را انتخاب کنید، در پنجره باز شده انتخاب کنید که شخص مورد نظر چه اعلان هایی را دریافت کند. سپس گزینه **مجوز دسترسی** را انتخاب کنید، در پنجره باز شده دسترسی کاربر مورد نظر را تعیین کنید.

در پایان با انتخاب گزینه **افزودن**، حساب افزوده می شود.

(حداکثر ۲۰ کاربر قابل تعریف است)

**حذف مدیر:** از نوار هدایت نرم افزار وارد مسیر **تنظیمات > مدیر** شوید، اکنون چند ثانیه با لمس، مدیر مورد نظر را نگه دارید تا گزینه های ویرایش و حذف نمایان شود، حال با انتخاب گزینه حذف، مدیر مورد نظر را حذف کنید.

**حذف کاربر:** از نوار هدایت نرم افزار وارد مسیر **تنظیمات > کاربر** شوید، اکنون چند ثانیه با لمس، کاربر مورد نظر را نگه دارید تا گزینه های ویرایش و حذف نمایان شود، حال با انتخاب گزینه حذف، کاربر مورد نظر را حذف کنید.

**تست شماره تلفن حساب ها** : جهت تست می توانید از گزینه های **تماس آزمایشی با مخاطب** و **ارسال پیامک آزمایشی به مخاطب** استفاده کنید. (در حین تماس پیامهای صوتی ضبط شده در صورت وجود پخش میشوند)

در صورتی که تمایل دارید دستگاه طی شماره گیری جهت اعلام سرقت و اعلام حریق با شماره تلفن شخصی تماس بگیرد و یا پیامک ارسال کند که لازم نیست این شخص از طریق نرم افزار به دستگاه دسترسی داشته باشد، حسابی به عنوان **کاربر** برای شخص مورد نظر ایجاد کنید و در بخش **مجوز دسترسی** حساب او، گزینه **دسترسی به نرم افزار** را غیرفعال کنید.

# ۲۸– سناریو (برنامه ریزی)

سناریو شامل تعدادی دستور است که به ترتیب در یک زمان تعیین شده یا هر زمانی که از طریق نرم افزار آن را اجرا کردید، اجرا میشوند. سناریو ها به دو صورت زیر تعریف می شوند.

- سناریو با زمان اجرای تعیین شده (اجرا بر اساس زمان) : زمانی از این حالت استفاده می شود که به عنوان مثال می خواهید شنبه ها و دوشنبه ها عصر ساعت ۱۹:۱۵ چراغ اتاق خواب و ۱۰ ثانیه بعد پنکه سقفی اتاق روشن شود و ساعت ۲۳:۳۵ هر دو خاموش شوند، می توانید با ایجاد دو سناریو یکی در ساعت ۱۹:۱۵ و یکی در ۲۳:۳۷ و مشخص کردن روزهای اجرا، دستورات فوق را اضافه کنید.
- سناریو فاقد اجرای خودکار (اجرا با نرم افزار) : زمانی از این حالت استفاده می شود که به عنوان مثال می خواهید هر زمان که قصد ورود به منزل را داشتید ابتدا سیستم امنیتی غیرفعال، سپس درب پارکینگ باز و چراغ پارکینگ روشن شود و پس از گذشت ۳۰ ثانیه درب پارکینگ بسته و چراغ نیز خاموش شود، می توانید با ایجاد یک سناریوی فاقد اجرای خودکار دستورات فوق را اضافه کنید و هر زمان که در نرم افزار دکمه کرکنار سناریو را انتخاب کردید، سناریو اجرا می شود.

ایجاد سناریو : از نوار هدایت نرم افزار وارد مسیر برنامه شوید، گزینه 👉 را انتخاب کنید تا وارد صفحه "سناریو جدید" شوید، این صفحه شامل دو سربرگ مدیریت اجرا و دستورات است، در بخش مدیریت اجرا با انتخاب گزینه تغییر نام ، نام دلخواه خود را وارد و تایید کنید، با انتخاب گزینه تغییر وضعیت سیستم امنیتی، در پنجره باز شده انتخاب کنید با اجرای این سناریو در وضعیت سیستم امنیتی چه تغییری اعمال شود، سپس با انتخاب گزینه نحوه اجرا، در پنجره باز شده انتخاب کنید ساریو بر اساس زمان تعیین شده (روز و ساعت از پیش تعییری اعمال شود، سپس با انتخاب گزینه نحوه اجرا، در پنجره باز شده انتخاب کنید ساریو بر اساس زمان تعیین شده (روز و ساعت از پیش تعیین شده) اجرا شود و یا تنها با نرم افزار (هر زمان که کاربر درخواست اجرا کرد)، در صورت انتخاب گزینه بر اساس زمان تعیین شده، دو گزینهی روزهای اجرا و ساعت نمایان می شود که با انتخاب آن ها ساعت و روزهای اجرای سناریو را انتخاب کنید. اکنون نحوه اجرای سناریو تنظیم شده، حال با لغزاندن صفحه و یا با انتخاب آن ها ساعت و روزهای اجرای سناریو را انتخاب کنید. شوید، اکنون نحوه اجرای سناریو تنظیم شده، حال با لغزاندن صفحه و یا با انتخاب سربرگ دستورات در بالای صفحه وارد بخش دستورات شوید، اکنون با انتخاب گزینه ( کنید چه اقدامی روی دستگاه انتخاب شده اعمال شود و در ادامه تاخیر این دستور را نسبت به دستور قبلی تعیین کنید (در صورت انتخاب زمان ٥ ثانیه، دستور هم زمان با دستور قبلی اجرا می شود) و با انتخاب گزینه **افزودن**، دستور را اضافه کنید. برای اضافه کردن دستور بعدی همین مراحل را تکرار کنید.

**حذف دستور :** چند ثانیه با لمس، دستور مورد نظر را نگه دارید تا گزینه حذف نمایان شود، حال با انتخاب گزینه حذف، دستور مورد نظر را حذف کنید. در پایان با انتخاب دکمه ✔ سناریو را اضافه کنید.

**حذف سناریو** : از نوار هدایت نرم افزار وارد مسیر **برنامه** شوید، اکنون چند ثانیه با لمس، سناریوی مورد نظر را نگه دارید تا گزینه های ویرایش و حذف نمایان شود، حال با انتخاب گزینه حذف، سناریوی مورد نظر را حذف کنید.

#### ۲۹– بازنشانی به تنظیمات کارخانه

این عمل باعث حذف کلیه اطلاعات شامل: حساب ها، ریموت ها، سناریوها، چشم های بی سیم و قرار گرفتن تنظیمات مرتبط با خروجیها، زون ها، حالت های سیستم امنیتی و ... بر روی پیش فرض کارخانه می شود.

جهت بازنشانی به مدت ۱۰ ثانیه دکمه " Reset Factory " روی برد دستگاه را فشار دهید، با این کار دستگاه مجدد راه اندازی شده و عملیات بازنشانی تنظیمات پیش فرض کارخانه آغاز می شود. منتظر بمانید تا عملیات به اتمام برسد.

#### •۳– ضمانت محصول

جهت مطالعه شرایط و مدت ضمانت، به وب سایت www.sanwex.com مراجعه کنید.